# Wysyłanie faksów za pomocą komputera

Funkcja wysyłania faksów za pomocą komputera umożliwia wysyłanie dokumentów elektronicznych bez potrzeby opuszczania biurka. Pozwala ona na wysyłanie faksów bezpośrednio z dostępnych aplikacji oprogramowania. Wysłanie faksu z komputera może ograniczyć koszty drukowania, ponieważ w podajniku ADF ani na szybie skanera nie będzie wydrukowanej kopii.

### Przygotowanie do wysłania faksu przy użyciu komputera

### Dotyczy tylko użytkowników systemu Windows

- 1 Upewnij się, że sterownik PostScript jest zainstalowany.
- 2 Upewnij się, że sterowniki drukarki mają zainstalowaną opcję faksu.
- **3** W oknie dialogowym Drukuj na ekranie Faks wpisz nazwę i numer odbiorcy faksu.

### Dotyczy tylko użytkowników systemu Mac OS X w wersji 10.2 i 10.3

- 1 Otwórz dokument i wybierz kolejno menu Plik > Drukuj.
- 2 Z menu podręcznego opcji drukowania wybierz polecenie Przesyłanie zadania.
- 3 Wybierz pozycję Faks i wprowadź nazwę i numer odbiorcy oraz inne niezbędne informacje.
- 4 Kliknij przycisk Drukuj.

#### Dotyczy tylko użytkowników systemu Mac OS X w wersji 10.4 lub nowszej

- 1 Otwórz dokument i wybierz kolejno menu Plik > Drukuj.
- 2 Z menu podręcznego PDF wybierz pozycję Faksuj PDF.
- **3** Wprowadź numer faksu w polu Do, wprowadź także inne niezbędne informacje.
- 4 Kliknij przycisk Faks.

Jeśli pojawi się komunikat błędu "Nie znaleziono modemów faksu", należy postępować zgodnie z poniższymi instrukcjami, aby dodać drukarkę jako faks:

- a Z menu podręcznego Drukarka wybierz polecenie Dodaj drukarkę.
- **b** Wybierz drukarkę z listy w wyświetlonym oknie dialogowym.
- c Z menu podręcznego Drukuj przy użyciu wybierz polecenie Wybierz sterownik do użycia.
- d Wybierz z listy model drukarki faksu, a następnie kliknij polecenie Dodaj.

Wysyłanie faksów za pomocą komputera

## Instalowanie sterownika PostScript

Sterownik PostScript drukarki to program umożliwiający komunikowanie się komputera z drukarką. Sterownik PostScript jest niezbędny do wysyłania faksów z komputera. Można zainstalować ten sterownik podczas wstępnego konfigurowania drukarki. Jeżeli po konfiguracji konieczne jest zainstalowanie oprogramowania, postępuj zgodnie z poniższymi instrukcjami:

### Dotyczy tylko użytkowników systemu Windows

- 1 Zamknij wszystkie uruchomione programy.
- 2 Włóż dysk CD Oprogramowanie i dokumentacja.

**Uwaga:** W przypadku braku dysku CD-ROM *Oprogramowanie i dokumentacja* sterownik można pobrać ze witryny WWW firmy Lexmark pod adresem www.lexmark.com. Patrz sekcja "Przez sieć WWW" na stronie 2.

- **3** W głównym oknie dialogowym instalacji kliknij pozycję **Instaluj drukarkę i oprogramowanie**.
- 4 Kliknij przycisk Zgadzam się, aby zaakceptować umowę licencyjną.
- **5** W oknie dialogowym Sterowniki i narzędzia wybierz pozycję **Niestandardowe**, a następnie kliknij polecenie **Dalej**.
- 6 Wybierz opcję Wybierz składniki, a następnie kliknij przycisk Dalej.
- 7 W polu "Wybierz drukarkę z listy" wybierz model drukarki z literami "PS" w kolumnie Emulacja drukowania.
- 8 Kliknij opcję Dodaj drukarkę.
- 9 Kliknij polecenie Zakończ, a następnie postępuj według instrukcji wyświetlanych na ekranie.

### Przez sieć WWW

- 1 Przejdź do witryny sieci Web firmy Lexmark pod adresem www.lexmark.com.
- 2 W menu Centrum pobierania kliknij pozycję Sterowniki.
- 3 Wybierz drukarkę, system operacyjny, a następnie sterownik PostScript.
- 4 Pobierz sterownik i zainstaluj oprogramowanie drukarki.
- 5 Kliknij przycisk Zgadzam się, aby zaakceptować umowę licencyjną.
- 6 W oknie dialogowym Sterowniki i narzędzia wybierz pozycję **Niestandardowe**, a następnie kliknij polecenie **Dalej**.
- 7 Wybierz opcję Wybierz składniki, a następnie kliknij przycisk Dalej.
- 8 W polu "Wybierz drukarkę z listy" wybierz model drukarki z literami "PS" w kolumnie Emulacja Drukowania.
- 9 Kliknij opcję Dodaj drukarkę.
- **10** Kliknij polecenie **Zakończ**, a następnie postępuj według instrukcji wyświetlanych na ekranie.

### Aktualizacja dostępnych opcji w sterowniku drukarki

Po zainstalowaniu oprogramowania drukarki i wszystkich opcji konieczne może okazać się ręczne dodanie opcji w sterowniku drukarki, aby były dostępne dla zadań drukowania.

### Dotyczy tylko użytkowników systemu Windows

- 1 Kliknij przycisk 💿 lub przycisk Start, a następnie polecenie Uruchom.
- 2 W polu Rozpocznij wyszukiwanie lub Uruchom wpisz polecenie control printers.
- Naciśnij klawisz Enter lub kliknij przycisk OK. Zostanie otwarty folder drukarki.
- 4 Wybierz drukarkę.

Uwaga: Jeśli drukarka ma możliwość wysyłania faksów, wybierz model drukarki z literami "PS".

- 5 Kliknij prawym przyciskiem myszy drukarkę i wybierz polecenie Właściwości.
- 6 Kliknij kartę Opcje instalacji.
- 7 W polu Dostępne opcje dodaj wszystkie zainstalowane opcje sprzętowe.

**Uwaga:** Jeśli drukarka ma możliwość wysyłania faksów, wybierz opcję **Faks**, a następnie dodaj ją jako zainstalowaną opcję.

8 Kliknij przycisk Zastosuj.

### Wysyłanie faksów za pomocą komputera

Funkcja wysyłania faksów za pomocą komputera umożliwia wysyłanie dokumentów elektronicznych bez potrzeby opuszczania biurka. Pozwala ona na wysyłanie faksów bezpośrednio z dostępnych aplikacji oprogramowania.

### Dotyczy tylko użytkowników systemu Windows

#### Uwagi:

- Aby możliwe było użycie tej funkcji w komputerze, dla drukarki muszą być zainstalowane sterowniki PostScript.
- Upewnij się, że sterowniki drukarki mają zainstalowaną opcję faksu.
- 1 Wybierz opcje **Plik →Drukuj** w otwartym pliku.
- 2 Kliknij opcję Właściwości, Preferencje, Opcje lub Ustawienia.
- 3 Kliknij kartę Inne opcje, a następnie kliknij przycisk Faks.
- 4 Na ekranie faksu wpisz nazwę i numer odbiorcy faksu.
- 5 Kliknij przycisk OK, a następnie kliknij ponownie przycisk OK.
- 6 Kliknij przycisk OK.

Wysyłanie faksów za pomocą komputera

### Dotyczy tylko użytkowników systemu Mac OS X w wersji 10.2 i 10.3

- 1 Otwórz dokument i wybierz kolejno menu Plik > Drukuj.
- 2 Z menu podręcznego opcji drukowania wybierz polecenie Przesyłanie zadania.
- **3** Wybierz pozycję **Faks** i wprowadź nazwę i numer odbiorcy oraz inne niezbędne informacje.
- 4 Kliknij przycisk Drukuj.

#### Dotyczy tylko użytkowników systemu Mac OS X w wersji 10.4 lub nowszej

- 1 Otwórz dokument i wybierz kolejno menu Plik > Drukuj.
- 2 Z menu podręcznego PDF wybierz pozycję Faksuj PDF.
- **3** Wprowadź numer faksu w polu Do, wprowadź także inne niezbędne informacje.
- 4 Kliknij przycisk Faks.

Jeśli pojawi się komunikat błędu "Nie znaleziono modemów faksu", należy postępować zgodnie z poniższymi instrukcjami, aby dodać drukarkę jako faks:

- a Z menu podręcznego Drukarka wybierz polecenie Dodaj drukarkę.
- **b** Wybierz drukarkę z listy w wyświetlonym oknie dialogowym.
- c Z menu podręcznego Drukuj przy użyciu wybierz polecenie Wybierz sterownik do użycia.
- **d** Wybierz z listy model drukarki faksu, a następnie kliknij polecenie **Dodaj**.